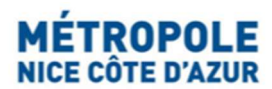

# Taxe de Séjour official website

## Step-by-step guidelines for your online Tourist tax return

Furnished accommodations without ranking

When offering tourist rentals within the Métropole Nice Côte d'Azur territory, every accommodation provider must file a tax report for its Taxe de Séjour (tourist occupancy tax), 3 times a year, for any of the following cases during a given period: rentals booked through online booking websites, rentals booked directly without intermediaries, or no rentals at all during the given period.

| - | How to access the tax return page                                                                                                   | page 2                    |
|---|----------------------------------------------------------------------------------------------------|---------------------------|
| - | Option 1/ File your tax report for NO rentals during a period                                                                       | page 3                    |
| - | Option 2/ File your tax report for rentals booked through online booking websi who collect and remit the tourist tax on your behalf | <b>ites</b><br>page 4 - 7 |
| - | Option 3/ File your tax report for other rentals                                                                                    | page 8 - 11               |
| - | How to process with payment (secured online payment or bank transfer)                                                               | page 12 – 14              |
| - | How to edit your tax report overview                                                                                                | page 15                   |

MÉTROPOLE Fiscalité Locale - Taxe de Séjour - 06364 NICE cedex 4 FRANCE https://taxedesejour.ofeaweb.fr/ts/metropole-nca

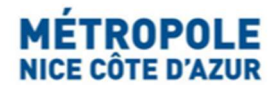

# Taxe de Séjour official website

# Step-by-step guidelines for your online Tourist tax return

Furnished accommodations without ranking

### How to access the tax return page

Log into the Taxe de Séjour dedicated website : <u>https://taxedesejour.ofeaweb.fr/ts/metropole-nca</u> on which you should already have created your own personal user account and accommodation profile through the grey tab « Créer mon espace hébergeur ».

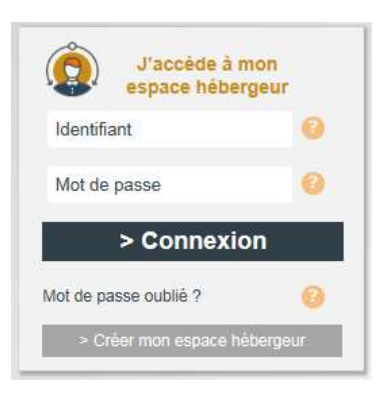

Your personal log-in (« Identifiant ») is your e-mail address.

The password (« **Mot de passe** ») was automatically sent to your e-mail address after you created your personal user account on our website.

In case you forgot your password, click on **« Mot de passe oublié »** and follow the steps. A new password will be sent to your e-mail address.

When entering the Taxe de séjour website:

Click the « Télédéclarer et Payer la Taxe » tab :

| Mon compte                    |
|-------------------------------|
| Mes hébergements en location  |
| Télédéclarer et Payer la Taxe |

Click the « Ajouter une déclaration » black tab :

| MON PORTAIL             |   |  |
|-------------------------|---|--|
| *                       |   |  |
| Ajouter une déclaration | - |  |

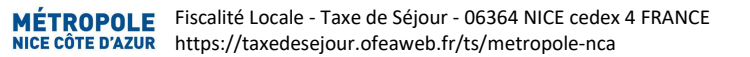

## Option 1/ File your tax report for NO rentals during a period

### 1- Select the tax period and accommodation / Choix de la période et de l'hébergement :

There are 3 periods (called "quadrimestre") each year:

- 1<sup>st</sup> period ("1er quadrimestre"): from 1<sup>s</sup> January to 30<sup>th</sup> April,
- 2<sup>nd</sup> period ("2<sup>nd</sup> quadrimestre"): from 1<sup>s</sup> May to 31<sup>st</sup> August,
- 3<sup>rd</sup> period ("3ème quadrimestre"): from 1<sup>s</sup> September to 31<sup>st</sup> December.

| 1 Période & Hé                     | bergement 2 Déclarer un ou plusieurs séjours 3 Valider la déclaration |
|------------------------------------|-----------------------------------------------------------------------|
| Afficher la procédure              | ]                                                                     |
| 1 - Choix de la pério              | de et de l'hébergement                                                |
| Période de perception :            | 1er Quadrimestre 2019 - 01/01/2019 au 30/04/2019 - 2( ♥ To            |
| Hebergement :<br>Déclarer des séjo | (4333) 12 452 AVENUE DES PLATANES LES PALMIE ✓                        |

- Select the tax period (DD/MM/YYYY): « Période de perception » by scrolling down the choice list.
- Select the accommodation « Hébergement » for which you want to file a tax report (scroll down choice list).

NB: You will need to repeat the step for each accommodation you may have available for tourist rentals.

- In the event you have had NO rentals during the given period: Click « Pas de séjour sur cette période » black tab (see above picture).
- Save by clicking « Valider la déclaration » black tab shown at step 3- Valider la déclaration (see below):

| 1 - Choix de la pério                                                         | de et de l'héberge            | ement                 |                     |            |                 |
|-------------------------------------------------------------------------------|-------------------------------|-----------------------|---------------------|------------|-----------------|
| Période de perception :                                                       | 2ème Quadrimestr              | e 2020 - 01/05/2020   | au 31/08/2020 💽     | <b>~</b> 0 |                 |
| Hébergement :                                                                 | (16707) 1 TEST TE             | EST                   | 2                   | ✓ ♠        | Catégorie :     |
| 2 - Déclaration à 0 €<br>Une déclaration à 0 € sera<br>3 - Valider la déclara | créée pour signaler q<br>tion | ue vous n'avez pas de | séjour sur cette pé | riode ave  | c cet hébergeme |
| Registre des nuitées ou<br>Observation :                                      | autre pièce jointe:           | Selectionnez votre fi | chier               |            |                 |
| MONTANT TOTAL                                                                 | : [                           | 0.00                  | €                   |            |                 |
| ✓ Valider la déclara                                                          | ition                         |                       |                     |            |                 |

## Option 2/

## File your tax report for rentals booked through online booking websites

While the taxe de séjour (tourist tax) is being collected and remitted by online booking websites (such as AirBnB, Booking, Homeaway-VRBO...), the filing of the online tax report (which occurs 3 times a year) is still the accommodation provider's responsibility.

### 1- Select the tax period and accommodation / Choix de la période et de l'hébergement :

There are 3 periods each year:

- 1<sup>st</sup> period ("1er quadrimestre"): from 1<sup>s</sup> January to 30<sup>th</sup> April,
- 2<sup>nd</sup> period ("2<sup>nd</sup> quadrimestre"): from 1<sup>s</sup> May to 31<sup>st</sup> August,
- 3<sup>rd</sup> period ("3ème quadrimestre"): from 1<sup>s</sup> September to 31<sup>st</sup> December.

| ATT A STATE OF A        |                                                           |  |
|-------------------------|-----------------------------------------------------------|--|
| Afficher la procedure   |                                                           |  |
| 1 - Choix de la pério   | de et de l'hébergement                                    |  |
| Dériode de perception : | 1er Quadrimestre 2019 - 01/01/2019 au 30/04/2019 - 2( 🗹 🧿 |  |
| renoue de perception :  |                                                           |  |

- Select the tax period (DD/MM/YYYY): « Période de perception » by scrolling down the choice list.
- Select the accommodation « Hébergement » for which you want to file a tax report (scroll down choice list).
   NB: You will need to repeat the step for each accommodation you may have available for tourist rentals.
- Click « Déclarer des séjours » black tab (see above picture).

### 2- Report rentals / Déclarer des séjours :

You must report all rentals to submit your tax report. You have 2 options (which can be combined):

- rentals booked through online booking websites (who collect and remit the tax amount due to Métropole Nice Côte d'Azur),
- direct rentals (rentals booked directly without intermediaries).

You must log all rentals on the dedicated website https://taxedesejour.ofeaweb.fr/ts/metropole-nca, but you will not need to pay the taxe de séjour on our dedicated website if you solely had rentals booked through online booking companies.

### Use the computer tab key $\overleftarrow{}$ to move from one field to the other:

- Select the white tab « Déclarer les nuitées des plateformes de location »

| 2 - Déclarer un ou plusi                | eurs séjours               |                            |                            |                          |                               |                            |
|-----------------------------------------|----------------------------|----------------------------|----------------------------|--------------------------|-------------------------------|----------------------------|
|                                         |                            |                            |                            |                          |                               |                            |
| <ul> <li>Séjour 1 du 01/05/2</li> </ul> | 020 au 05/05/2020 : 0 €    |                            |                            |                          |                               |                            |
|                                         |                            |                            |                            |                          |                               |                            |
| Déclarer un séjour                      | r standard 🛛 💙 Déc         | arer les nuitées des pla   | teformes de location       |                          |                               |                            |
|                                         |                            |                            |                            |                          |                               |                            |
|                                         |                            |                            |                            |                          |                               |                            |
| Cette procédure de dé                   | éclaration n'est valable o | ue pour les séjours effe   | ctués par l'intermédiair   | e d'une plateforme de lo | ocation dans les cas suivants | :0                         |
|                                         |                            |                            |                            | ,                        |                               |                            |
| Nom de la plateforme                    | Taux plateforme            |                            |                            |                          |                               |                            |
| ABRITEL - HOI                           | 3 %                        |                            |                            |                          |                               |                            |
| Date de début de séjour                 | Date de fin de séjour      |                            |                            |                          |                               |                            |
| 01/05/2020                              | 05/05/2020                 |                            |                            |                          |                               |                            |
|                                         | Dont                       |                            |                            |                          |                               |                            |
| Nbre.total                              | exonérées                  |                            | Coût TTC                   | Loyer TTC                | Nuitées                       |                            |
| personnes                               | Motif d'exonération        | Nbre.nuits                 | du séjour                  | par nuit                 | taxables                      |                            |
| *                                       | Choix motif                | +                          | 400 €                      | 100                      | 0 4                           |                            |
|                                         |                            |                            |                            |                          |                               |                            |
| Tarif appliqué                          | Taxe de séjour totale      | à reverser par l'hébergeur |                            |                          |                               |                            |
| 0.7500 €                                | 6 €                        | 0.00 €                     |                            |                          |                               |                            |
| La plate-forme Internet                 | prenant en charge, dan     | s ce cas de figure. la co  | llecte de la totalité du m | ontant de la taxe de séj | our, vous n'avez donc rien à  | reverser à la collectivité |

+ Nouveau séjour : CLIQUEZ ICI POUR AJOUTER UN NOUVEAU SÉJOUR

#### Fin de saisie des séjours

- Select the booking website company from the choice list « Nom de la plateforme » (the % tax rate / « Taux plateforme » will be automatically filled in)
- Select the check-in date (DD/MM/YYYY) in the calendar « Date de début de séjour »
- Select the check-out date (DD/MM/YYYY) in the calendar « Date de fin de séjour »

(the number of nights / « Nbre.nuits » field will be automatically filled in)

- Enter the total number of guests « Nbre.total personnes » (e.g. 4)
- Enter the number of tax-exempt guests « **Dont exonérées** » (e.g. 2) and the reason why they are taxexempt « **Motif** »:

#### Tax-exemption list:

under-18s (« **Mineurs** »), seasonal staff who hold a temporary/seasonal work contract (« Saisonniers »), guests in emergency accommodation (« **Foyer / Hébergement d'urgence** »), rentals below 690 $\in$  per month, or 161 $\in$  per week, or 23 $\in$  per night (« Loyer inférieur au seuil »).

- The number of nights / « Nbre.nuits » was automatically filled in when entering check-in and checkout dates.
- Enter the total cost for the whole stay in Euros (€) « **Coût TTC du séjour** » (*this total cost should not include the cleaning fee nor the service fee*).

(the total cost per night / « Loyer TTC par nuit » is automatically filled in)

(the number of nights for which tax is due / « Nuitées taxables » is automatically filled in)

(the tax rate / « Tarif appliqué » is automatically filled in)

(the total tax amount / **« Taxe de séjour totale »** collected and remitted by the online booking company to the Metropole Nice Côte d'Azur is automatically filled in)

(the tax amount due « Taxe de séjour à reverser par l'hébergeur » is automatically filled in).

- Click **«** + Nouveau séjour: CLIQUER ICI POUR AJOUTER UN NOUVEAU SEJOUR » to add a further rental for the given period. Repeat the step for each rental for one same accommodation.
- Click « Fin de saisie des séjours » to end the input after several rentals are logged in:

Fin de saisie des séjours

## 3- Save your tax report / Valider la déclaration :

- Click into the field **« Registre des nuitées ou autre pièce jointe »** / **« Sélectionnez votre fichier »** to add your booking report provided by the online booking company as an attachment (e.g. Airbnb .csv file, Excel or PDF file of detailed rental listing, etc).

| Registre des nuitées ou autre pièce jo | inte : Selectionnez votre fichier            |
|----------------------------------------|----------------------------------------------|
| Observation :                          |                                              |
| MONTANT TOTAL :                        | 4.50 €                                       |
| 🏴 Enregistrer la déclaration et la v   | valider plus tard 🗸 🗢 Valider la déclaration |
|                                        |                                              |

#### Then you have 3 options to choose from:

**A/** Either click **« Enregistrer la déclaration et la valider plus tard »** black tab in order to save the current tax report (**«** déclaration **»**) and still have it available for corrections or further rental additions for the same accommodation (or for other accommodations you may have) during a given period before the filing deadline.

**B/** Either click **« Valider la déclaration »** black tab for final submission of your tax report for the given period (IMPORTANT: you will then be unable to make any corrections or additions and will need to contact our team at <u>taxedesejour@nicecotedazur.org</u> to have the tax report deleted in order to log it again).

**C/** Either click **« Plus d'options »**, then click **« Effacer et recommencer »** to clear the input and start all over again.

**Tip:** To gain time, you can choose to log each rental separately right after each check-out (recommended): At the end of the first rental log, opt for **« Enregistrer la déclaration et la valider plus tard »:** this will enable you to access the tax report again before final submission (**« Valider la déclaration »**).

### To log additional rentals or amend existing rental details:

When you clicked **« Enregistrer la déclaration et la valider plus tard »** black tab and wish to get back into the current tax report to log additional rentals or amend existing rental details, scroll to the right, and click the **«Modifier »** black tab (see picture next page).

To check all logged rentals in your tax report so far, click **« Consulter »** black tab (see picture next page). To delete the tax report, click **« Supprimer »** black tab (see picture next page).

Please note that your tax report can be amended if it has not been finally submitted through the « Valider la déclaration » black tab. Your tax report can only be deleted if payment has not been made online through PayZen secured payment system.

| M                                                     |                              | Bienve                | enue sur le<br>Port                                                                             | e site Tax<br>ail Internet o | te de Sé<br>de Télédéo  | jour de l<br>laration et   | la Métr<br>de Paier | opole N<br>nent en Lig | ice Côte d'A<br>ne    | zur                                        |                 | Déconnexion           |
|-------------------------------------------------------|------------------------------|-----------------------|-------------------------------------------------------------------------------------------------|------------------------------|-------------------------|----------------------------|---------------------|------------------------|-----------------------|--------------------------------------------|-----------------|-----------------------|
| Ajouter une déclaration<br>Vos déclarations à payer   |                              |                       |                                                                                                 |                              | La déclaratio           | on été supprir             | née avec s          | succès                 |                       |                                            |                 | /                     |
| Sélection à payer                                     | Adresse                      | N°<br>App.<br>/ Etage | Période &<br>Dates                                                                              | Nb.Pers.<br>/ Exonérées      | Nb.Nuits<br>/ Exonérées | Nb.Nuitées<br>/ Exonérées  | Montant             | Limite<br>paiement     | Séjours               | Commentaire                                |                 |                       |
|                                                       | 455 PROMENADE<br>DES ANGLAIS |                       | 3ème<br>Quadrimestre<br>2020 -<br>01/09/2020 au<br>31/12/2020<br>Du 01/09/2020<br>au 31/12/2020 | 2 Personne<br>(s)<br>0 Exo.  | 12 Nuit(s)              | 24 Nuitée<br>(s)<br>0 Exo. | 36,00€              | 31/01/2021             | <b>●</b><br>Consulter | Impossible de payer<br>avant le 01/01/2021 | C2<br>Modifier  | <b>X</b><br>Supprimer |
| Vous devez valider cette<br>déclaration pour la payer | 455 PROMENADE<br>DES ANGLAIS |                       | 2ème<br>Quadrimestre<br>2020 -<br>01/05/2020 au<br>31/08/2020<br>Du 01/05/2020<br>au 31/08/2020 | 4 Personne<br>(s)<br>2 Exo.  | 6 Nuit(s)               | 12 Nuitée<br>(s)<br>8 Exo. | 6,00€               | 30/09/2020             | €<br>Consulter        |                                            | Car<br>Modifier | X<br>Supprimer        |

Click **« + Nouveau séjour : CLIQUER ICI POUR AJOUTER UN NOUVEAU SEJOUR »** (see below picture) to add a further rental for the current period, etc. Repeat this step to add further rentals. Click **« Fin de saisie des séjours »** black tab when finished (see below picture).

| Retour à vos déclara  | tions                                               | 3 Valider   | r la déclaration  |
|-----------------------|-----------------------------------------------------|-------------|-------------------|
| Afficher la procédure |                                                     |             |                   |
| 1 - Choix de la perio | 3ème Quadrimestre 2020 - 01/09/2020 au 31/12/2020 - | 0           |                   |
| Hébergement :         | (16707) 1 TEST TEST                                 | Catégorie : | MEUBLE TOURISME S |
| 2 - Déclarer un ou pl | usieurs séjours                                     |             |                   |
| + Séjour 1 du 01/0    | 19/2020 au 04/09/2020 : 6 €                         |             |                   |
|                       |                                                     |             |                   |

To leave the report available for further rental entries, click **« Confirmer les modifications et valider la déclaration plus tard »** black tab.

or

For final submission click « Valider la déclaration » black tab.

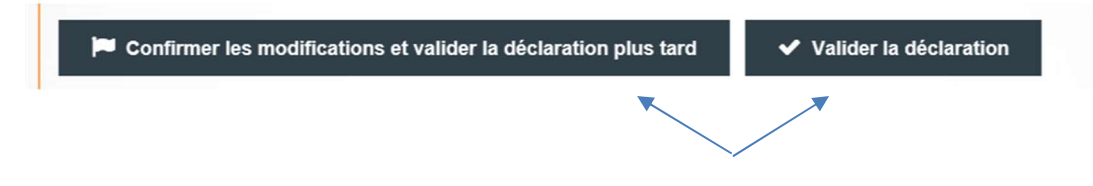

## Option 3/ File your tax report for other rentals

## 1- Select the tax period and accommodation / Choix de la période et de l'hébergement :

#### There are 3 periods each year:

- 1<sup>st</sup> period ("1er quadrimestre"): from 1<sup>s</sup> January to 30<sup>th</sup> April,
- 2<sup>nd</sup> period ("2<sup>nd</sup> quadrimestre"): from 1<sup>s</sup> May to 31<sup>st</sup> August,
- 3<sup>rd</sup> period ("3ème quadrimestre"): from 1<sup>s</sup> September to 31<sup>st</sup> December.

| 1 Période & He          | bergement (2) Déclarer un ou plusieurs séjours (3) Valider la déclaration |
|-------------------------|---------------------------------------------------------------------------|
| Afficher la procédure   |                                                                           |
| 1 - Choix de la péric   | de et de l'hébergement                                                    |
| Période de perception : | 1er Quadrimestre 2019 - 01/01/2019 au 30/04/2019 - 2(                     |
|                         |                                                                           |
| Hébergement :           | (4333) 12 452 AVENUE DES PLATANES LES PALMIE                              |

- Select the tax period (DD/MM/YYYY): « **Période de perception** » by scrolling down the choice list.
- Select the accommodation « Hébergement » for which you want to file a tax report (scroll down choice list).
   NB: You will need to repeat the step for each accommodation you may have available for tourist rentals.
- Click « Déclarer des séjours » black tab (see above picture).

## 2- Report rentals / Déclarer des séjours :

You must report all rentals to submit your tax report. You have 2 options (which can be combined):

- rentals booked through online booking websites (who collect and remit the tax amount due to Métropole Nice Côte d'Azur),
- standard rentals (rentals for which you will need to process payment to Metropole Nice Côte d'Azur).

To report standard rentals, tick the « Déclarer un séjour standard » option (see picture on the next page).

Use the computer tab key  $\stackrel{\longrightarrow}{\longleftarrow}$  to move from one field to the other.

| Déclarer un se                      | éjour   | standard                                                       | Déc       | larer les nuitées des | s plateformes de             | location     |                              |         |
|-------------------------------------|---------|----------------------------------------------------------------|-----------|-----------------------|------------------------------|--------------|------------------------------|---------|
| Cette procédure o                   | de dé   | claration "standard                                            | d" s'a    | applique uniquemen    | t aux hébergen               | ents tourist | iques suivan                 | its : 😧 |
| Date de début de séjo<br>01/05/2020 | ur<br>1 | Date de fin de séjour<br>05/05/2020                            | ŧ         |                       |                              |              |                              |         |
| Nbre.total<br>personnes<br>4        |         | Dont<br>exonérées<br>2 ¥<br>Motif d'exonération<br>Choix motif | •         | Nbre.nuits            | Coût TTC<br>du séjour<br>400 | €            | Loyer TTC<br>par nuit<br>100 | €       |
| arif appliqué                       |         | Taxe de séjour<br>à reverser par l'héber                       | geur<br>∉ |                       |                              |              |                              |         |

- Select the white tab « Déclarer un séjour standard »
- Select the check-in date (DD/MM/YYYY) in the calendar « Date de début de séjour » 🛗
- Select the check-out date (DD/MM/YYYY) in the calendar « Date de fin de séjour » (the number of nights / « Nbre.nuits » field will be automatically filled in)
- Enter the total number of guests « Nbre.total personnes » (e.g. 4)
- Enter the number of tax-exempt guests **« Dont exonérées »** (e.g. 2) and the reason **« Motif d'exonération»** why they are tax- exempt:

#### Tax-exemption list:

under-18s (« **Mineurs** »), seasonal staff who hold a temporary work contract (« Saisonniers »), guests in emergency accommodation (« **Foyer / Hébergement d'urgence** »), rentals below 690 $\in$  per month or 161 $\in$  per week, or 23 $\in$  per night (« Loyer inférieur au seuil »).

- The number of nights / « Nbre.nuits » was automatically filled in when entering check-in and checkout dates
- Enter the total cost for the whole stay in Euros (€) « Coût TTC du séjour »

(the total cost per night / « Loyer TTC par nuit » is automatically filled in)

(the tax rate / **« Tarif appliqué »** is automatically filled in and depends on the accommodation category)

(the total due tax amount in Euros (€) / « **Taxe de séjour à reverser par l'hébergeur** » to pay to the Metropole Nice Côte d'Azur is automatically filled in)

- Click « Nouveau séjour : CLIQUER ICI POUR AJOUTER UN NOUVEAU SEJOUR » to add an extra rental for the current period, etc.

or

- Click « Fin de saisie des séjours » (end input).

Fin de saisie des séjours

**Tip:** To gain time, you can choose to log each rental right after each check-out (recommended). You can combine the reporting of standard rentals and rentals booked through online booking companies.

## 3- Save your tax report / Valider la déclaration :

| jistre des nuitées ou autre pièce jo | inte : Selectionnez votre fichier              |
|--------------------------------------|------------------------------------------------|
| servation :                          |                                                |
| ONTANT TOTAL :                       | 4.50 €                                         |
|                                      |                                                |
| 🏴 Enregistrer la déclaration et la v | valider plus tard 🛛 🖌 🔿 Valider la déclaration |
|                                      |                                                |

#### You have 3 options to choose from:

**A/** Either click **« Enregistrer la déclaration et la valider plus tard »** black tab in order to save the current tax report (**«** déclaration **»**) and still have it available for corrections or further rental additions for the same accommodation (or for other accommodations you may have) during a given period before the filing deadline.

**B/** Either click **« Valider la déclaration »** black tab for final submission of your tax report for the given period (IMPORTANT: you will then be unable to make any corrections or additions and will need to contact our team at <u>taxedesejour@nicecotedazur.org</u> to have the tax report deleted in order to log it again).

**C/** Either click « **Plus d'options** », then click « **Effacer et recommencer** » to clear the input and start all over again.

**Tip:** To gain time, you can choose to log each rental separately right after each check-out (recommended): At the end of the first rental log, opt for **« Enregistrer la déclaration et la valider plus tard »:** this will enable you to access the tax report again before final submission (**« Valider la déclaration »**).

### To log additional rentals or amend existing rental details:

When you clicked the above option A/ « Enregistrer la déclaration et la valider plus tard » black tab and wish to get back into the current tax report to log additional rentals or amend existing rental details, scroll to the right, and click the «Modifier » black tab (see picture next page).

To check all logged rentals in your tax report so far, click **« Consulter »** black tab (see picture next page). To delete the tax report, click **« Supprimer »** black tab (see picture next page).

Please note that your tax report can be amended if it has not been finally submitted through the « Valider la déclaration » black tab. Your tax report can only be deleted if payment has not been made online through PayZen secured payment system.

Page 11 of 15

| ñ                                                     |                              | Bienve                | enue sur le<br>Port                                                                             | e site Tax<br>ail Internet ( | (e de Sé<br>de Télédéo  | jour de<br>laration et     | la Métr<br>de Paier | opole N<br>nent en Lig | ice Côte d'A<br>ne | zur                                        |                 | Déconnexio            |
|-------------------------------------------------------|------------------------------|-----------------------|-------------------------------------------------------------------------------------------------|------------------------------|-------------------------|----------------------------|---------------------|------------------------|--------------------|--------------------------------------------|-----------------|-----------------------|
| Ajouter une déclaration<br>Vos déclarations à payer   | -                            |                       |                                                                                                 |                              | La declaratio           | n ete suppri               | mee avec s          | SUCCES                 |                    |                                            |                 |                       |
| Sélection à payer                                     | Adresse                      | N°<br>App.<br>/ Etage | Période &<br>Dates                                                                              | Nb.Pers.<br>/ Exonérées      | Nb.Nuits<br>/ Exonérées | Nb.Nuitées<br>/ Exonérées  | Montant             | Limite<br>paiement     | Séjours            | Commentaire                                |                 |                       |
|                                                       | 455 PROMENADE<br>DES ANGLAIS |                       | 3ème<br>Quadrimestre<br>2020 -<br>01/09/2020 au<br>31/12/2020<br>Du 01/09/2020<br>au 31/12/2020 | 2 Personne<br>(s)<br>0 Exo.  | 12 Nuit(s)              | 24 Nuitée<br>(s)<br>0 Exo. | 36,00€              | 31/01/2021             | ●<br>Consulter     | Impossible de payer<br>avant le 01/01/2021 | Car<br>Modifier | <b>X</b><br>Supprimer |
| Vous devez valider cette<br>déclaration pour la payer | 455 PROMENADE<br>DES ANGLAIS |                       | 2ème<br>Quadrimestre<br>2020 -<br>01/05/2020 au<br>31/08/2020<br>Du 01/05/2020<br>au 31/08/2020 | 4 Personne<br>(s)<br>2 Exo.  | 6 Nuit(s)               | 12 Nuitée<br>(s)<br>8 Exo. | 6,00€               | 30/09/2020             | ●<br>Consulter     |                                            | Ce<br>Modifier  | <b>X</b><br>Supprimer |

Click **« + Nouveau séjour : CLIQUER ICI POUR AJOUTER UN NOUVEAU SEJOUR »** (see below picture) to add a further rental for the current period, etc. Repeat this step to add further rentals. Click **« Fin de saisie des séjours »** black tab when finished (see below picture):

| Déclaration<br>Retour à vos déclara | tions                                                                 |
|-------------------------------------|-----------------------------------------------------------------------|
| 1 Période & Hé                      | bergement 2 Déclarer un ou plusieurs séjours 3 Valider la déclaration |
| Afficher la procédure               |                                                                       |
| 1 - Choix de la pério               | de et de l'hébergement                                                |
| Période de perception :             | 3ème Quadrimestre 2020 - 01/09/2020 au 31/12/2020 - 🔽 Ø               |
| Hébergement :                       | (16707) 1 TEST TEST 💌 🏶 Catégorie : MEUBLE TOURISME SA                |
| 2 - Déclarer un ou pl               | usieurs séjours                                                       |
| + Séjour 1 du 01/0                  | )9/2020 au 04/09/2020 : 6 €                                           |
| + Nouveau séjour                    | : CLIQUEZ ICI POUR AJOUTER UN NOUVEAU SÉJOUR                          |
| ✓ Fin de saisie des                 | séjours                                                               |

To leave the report available for further rental entries, click **« Confirmer les modifications et valider la déclaration plus tard »** black tab.

or

For final submission click « Valider la déclaration » black tab.

| Confirmer les modifications et valider la déclaration plus tard | ✓ Valider la déclaration |
|-----------------------------------------------------------------|--------------------------|
|                                                                 |                          |

## **Taxe de Séjour Payment**

If you have logged out from your user account and wish to add further stays or proceed with your payment, enter your user account, and click the **« Télédéclarer et payer la Taxe »** tab to access the tax report and complete it.

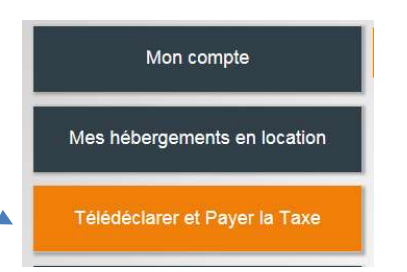

When all your rentals have been logged in for a given period ("quadrimestre") and you have clicked the **« Valider la déclaration »** black tab for final submission of your tax report, a message shown in green will briefly appear on top of the screen (see below).

To pay the due tax by secured online payment or bank transfer, click « **Retour à vos déclarations** » black tab:

|                         |                                                         | Déclaration effectuée avec succè |
|-------------------------|---------------------------------------------------------|----------------------------------|
| Déclaration             |                                                         |                                  |
|                         |                                                         |                                  |
| Retour à vos décla      | rations                                                 |                                  |
|                         |                                                         |                                  |
| 1 Période & H           | ébergement 2 Déclarer un ou plusieurs séjours 3 Va      | lider la déclaration             |
|                         |                                                         |                                  |
| Afficher la procédure   |                                                         |                                  |
| 1. Choix de la pári     | ode et de l'hélessement                                 |                                  |
| r - Choix de la pen     | ode et de l'hebergement                                 |                                  |
| Période de perception : | 2ème Quadrimestre 2020 - 01/05/2020 au 31/08/2020 - 🔽 Ø |                                  |
| Uébergement :           | (16707) 1 TEST TEST                                     |                                  |
| Hebergement :           |                                                         | one: MEOBLE TOURISME SA          |
| Déclarer des sé         | ours 🕅 Pas de séiour à déclarer sur cette période       |                                  |

Then to pay, tick the tax report you wish to pay and click « Payer la Taxe de Séjour » black tab:

| Ajouter une déclaration<br>Vos déclarations à payer              |            |                   |                                                                                                 |                             |                         |                            |         |                    |                       |
|------------------------------------------------------------------|------------|-------------------|-------------------------------------------------------------------------------------------------|-----------------------------|-------------------------|----------------------------|---------|--------------------|-----------------------|
| Sélection à payer                                                | Adresse    | N°App.<br>/ Etage | Période &<br>Dates                                                                              | Nb.Pers.<br>/ Exonérées     | Nb.Nuits<br>/ Exonérées | Nb.Nuitées<br>/ Exonérées  | Montant | Limite<br>paiement | Séjours               |
|                                                                  | 1 TEST     | Etage 1           | 2ème<br>Quadrimestre<br>2020 -<br>01/05/2020 au<br>31/08/2020<br>Du 01/05/2020<br>au 31/08/2020 | 1 Personne<br>(s)<br>0 Exo. | 2 Nuit(s)               | 2 Nuitée(s)<br>0 Exo.      | 1,40€   | 30/09/2020         | <b>●</b><br>Consulter |
|                                                                  | 1<br>TEST2 | Etage 1           | 2ème<br>Quadrimestre<br>2020 -<br>01/05/2020 au<br>31/08/2020<br>Du 01/05/2020<br>au 31/08/2020 | 6 Personne<br>(s)<br>4 Exo. | 6 Nuit(s)               | 12 Nuitée<br>(s)<br>8 Exo. | 1,50 €  | 30/09/2020         | ●<br>Consulter        |
| Règlement de la taxe de séjour<br>1,4 € ⑦ Payer la Taxe de Séjou |            |                   |                                                                                                 |                             |                         |                            |         |                    |                       |

Select the chosen payment option :

online secured credit card payment (« Procéder au paiement en ligne ») or bank transfer (« Virement »):

| Montan         | total à payer       | : 1,4 €            |                     |  |
|----------------|---------------------|--------------------|---------------------|--|
| Téléchar       | jer la demande de j | paiement           |                     |  |
| Cliquez ici    | pour afficher/masqu | er le détail des d | éclarations         |  |
| 🚍 Paiement     | en ligne            |                    |                     |  |
| ous pouvez di  | ectement payer en l | igne.              |                     |  |
| orès le paieme | nt, vous n'avez pas | d'action supplém   | entaire à effectuer |  |
| Procéder a     | ı paiement en ligne |                    |                     |  |
|                |                     |                    |                     |  |

1- Online secured credit card payment / Paiement en ligne :

Click the « Procéder au paiement en ligne » black tab :

| Paiement en ligne                        |                                                                               |
|------------------------------------------|-------------------------------------------------------------------------------|
| √ous pouvez direct<br>Après le paiement, | ement payer en ligne.<br>vous n'avez pas d'action supplémentaire à effectuer. |
| Procéder au pa                           | aiement en ligne                                                              |

The secured **PayZen** payment website appears (you can select English language in the top right corner). Select your credit card type option and follow the procedure.

| < Annuler et retourner à la boutique                                                                                                    | Sélectionnez votre langue : FR v                                                                                                    |
|----------------------------------------------------------------------------------------------------|----------------------------------------------------------------------------------------------------|
| PayZen       Paiement sécurisé         http://www.nicecotedazur.org         Numéro de transaction :       333986         Identifiant du marchand :       48607214         Montant :       13,00 EUR | Choisissez votre moyen de paiement :Image: Second second seco |
| Pay Zen PC DSS                                                                                                    | Copyright Lyra © 2018 Mentiona légales                                                                                                    |

Once payment is approved, the PayZen website will automatically switch back to Taxe de Séjour official website. You can then log out.

## 2- Payment by bank transfer / Virement :

Click the « Virement » black tab to proceed with a bank transfer:

| Montant tot          | al à payer :        | 1,4 €             |                    |  |
|----------------------|---------------------|-------------------|--------------------|--|
| Télécharger la       | demande de paie     | ment              |                    |  |
| 🔳 Cliquez ici pour   | afficher/masquer le | e détail des décl | larations          |  |
| 🚍 Paiement en lig    | ne                  |                   |                    |  |
| ous pouvez directer  | nent payer en ligne | ð.:               |                    |  |
| près le paiement, ve | ous n'avez pas d'ac | ction supplémen   | taire à effectuer. |  |
| Drocódor au pai      | ement en liane      |                   |                    |  |

You will see the IBAN / SWIFT banking reference to make your bank transfer to:

| Choisissez votre moyen de paiement                                                                        |                                                                       |
|----------------------------------------------------------------------------------------------------|-----------------------------------------------------------------------|
| Montant total à payer : 1,4 €                                                                             |                                                                       |
| Télécharger la demande de paiement                                                                        |                                                                       |
|                                                                                                    |                                                                       |
|                                                                                                    |                                                                       |
| ⇒ Virement Télécharger la demande de paiement                                                             |                                                                       |
| Après le virement n'hésitez pas à faire suivre un E-mail via la partie contact du site afin de notifier v | votre virement. Voici les informations bancaires de la collectivité : |

IBAN BIC / Swift FR761007106000000200678621-TRPUFRP1

Please include the following payment reference in your bank transfer:

« Taxe de Sejour – write the tax Report period (eg. 3<sup>rd</sup> quadrimestre 2020) – Your User Account name ».

For any questions, please contact us by e-mail: taxedesejour@nicecotedazur.org

## How to edit your tax report overview / Editer mon registre :

To issue your tax report print-out, click « Editer mon registre » which lists all logged rentals:

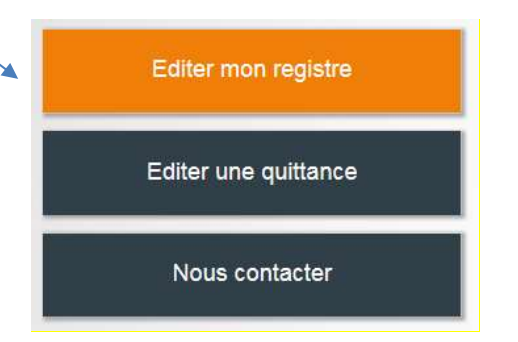

Enter rental start date and rental check-out date and click **« Valider »** => a PDF file will be issued.

| te de début de sejour | 01/01/2019 |  |
|-----------------------|------------|--|
| te de fin de séjour   | 30/04/2019 |  |
|                       |            |  |
|                       |            |  |
|                       |            |  |
|                       |            |  |
|                       |            |  |